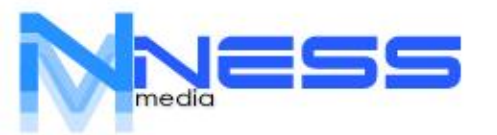

+506 71 71 39 17 ceo@nesspos.online

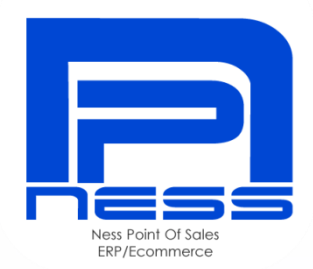

## Ness SoftWare Group ACCESAR EL DEMO

### WWW.NESSPOS.ONLINE

NESS SOFTWARE GROUP S.A. Costa Rica

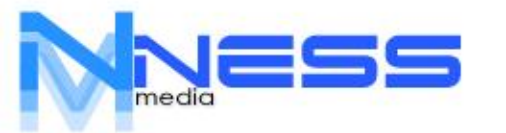

+506 71 71 39 17 ceo@nesspos.online

## 1.- Accesar el sistema via WEB (PC)

## Digite en el browser ( <u>https://sipos.host/tienda</u>)

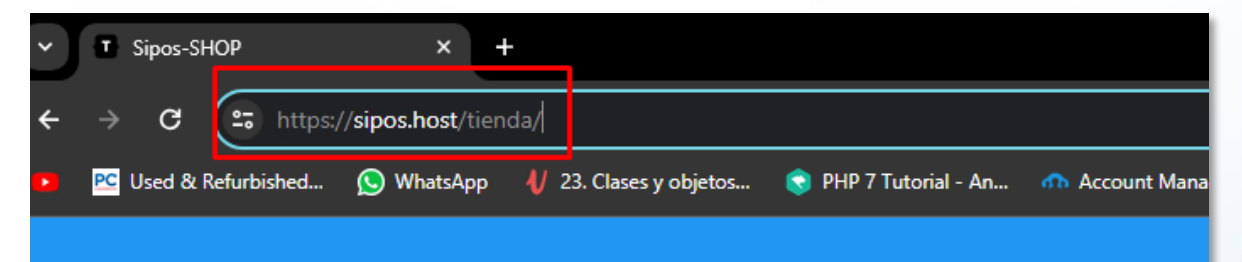

## 2.- Vaya a Iniciar sesión.

|                       | তন্দ  | ☆   | ) 0   |         | Ċ       | - |           | ×      |
|-----------------------|-------|-----|-------|---------|---------|---|-----------|--------|
| 🚥 Project manager: el |       |     |       |         | »       |   | ) All Boo | okmark |
| 📼 Spa                 | anish | CCL | Ð Ini | ciar se | esión 🖥 |   |           |        |
| <u> </u>              |       | ÌĦ  | Сагго | vacio   |         | ĺ |           |        |
|                       |       | _   |       | _       |         |   | _         |        |
|                       |       |     |       |         |         |   |           |        |

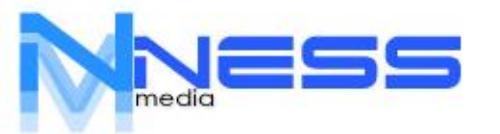

+506 71 71 39 17 ceo@nesspos.online

## 3.- Digite en usuario:

## demo@demo.com

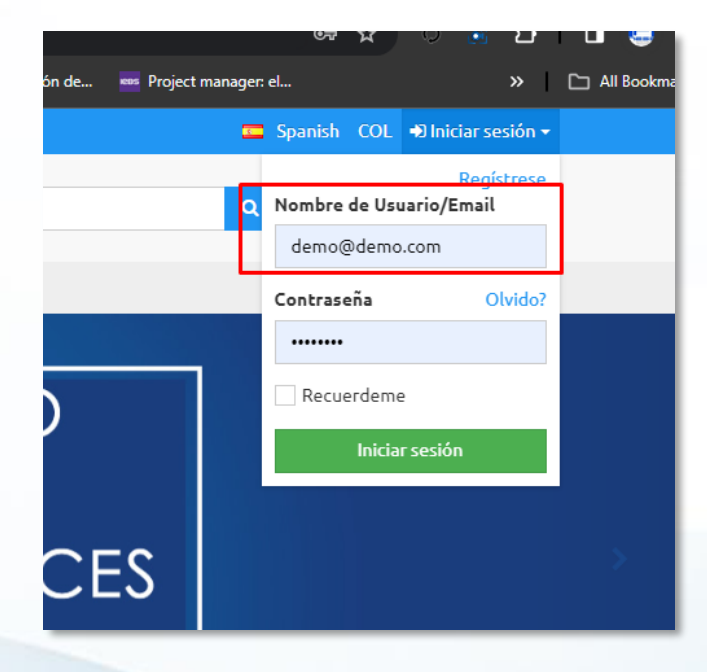

## 4.- Digite en contraseña

## Demo777\*

## (La primer "D" en mayúsculas) y presiona INICIAR SESION.

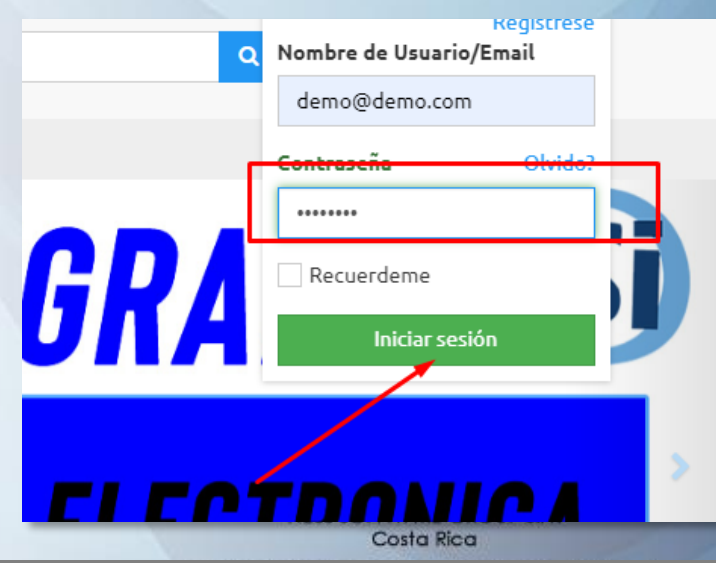

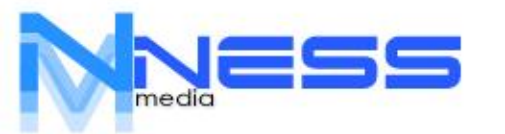

+506 71 71 39 17 ceo@nesspos.online

## 5.- Vaya a PANEL DE CONTROL

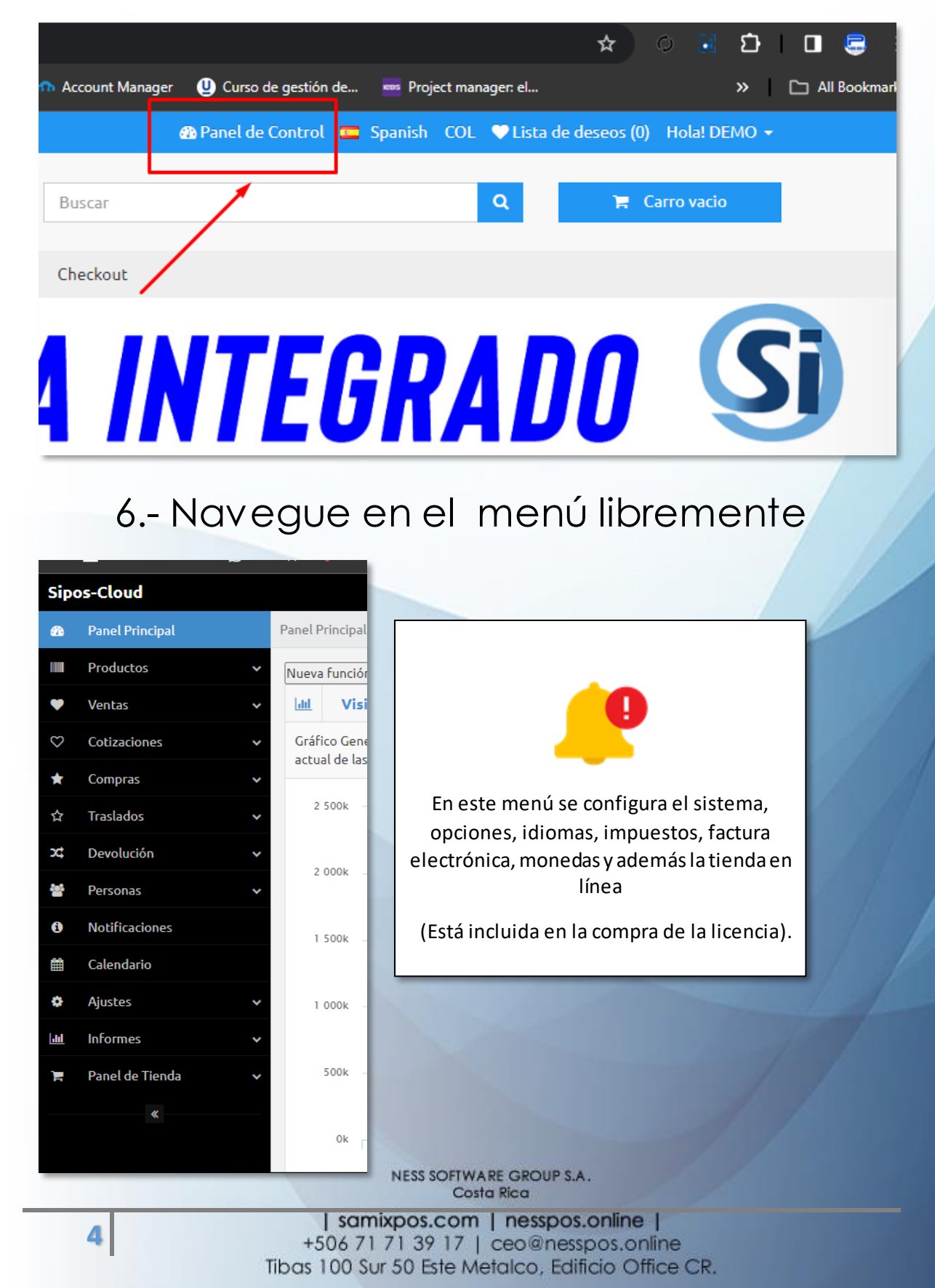

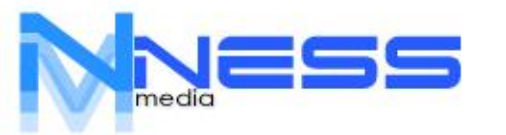

### 7.- Navegue en el menú rápido.

|            |              |         |          |          |          |            |         |           |          |          |         |           |         | ☆       | Q      |        | Ð      |           | ٢        |
|------------|--------------|---------|----------|----------|----------|------------|---------|-----------|----------|----------|---------|-----------|---------|---------|--------|--------|--------|-----------|----------|
| <b>S</b> P | IP 7 Tutoria | al - An | <u> </u> | ccount N | /lanager | <b>U</b> c | urso de | gestión c | de       | 🚥 Proje  | ct mar  | nager: el | <b></b> |         |        |        | »      | C 4       | ll Bookr |
|            |              |         | F        | œ        |          | â          | J       | l         | <b>A</b> | E P      | 05      | ×         |         | ø       |        |        |        | Bienvenio | o demo   |
|            |              |         |          |          |          |            |         |           | 9        | Su Direc | cción l | IP 190.   | 171.11  | 2.171 ( | Última | entrad | la: Oʻ | /02/20    | 24 18:5  |
|            |              |         |          |          |          |            |         |           |          |          |         |           |         |         |        |        |        |           |          |
| de grá     | fico         |         |          |          |          |            |         |           |          |          |         |           |         |         |        |        |        |           |          |

Accesos:

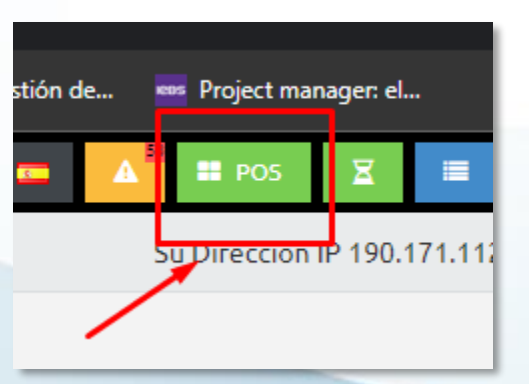

## Para Facturar vaya a POS

## Seleccione un producto

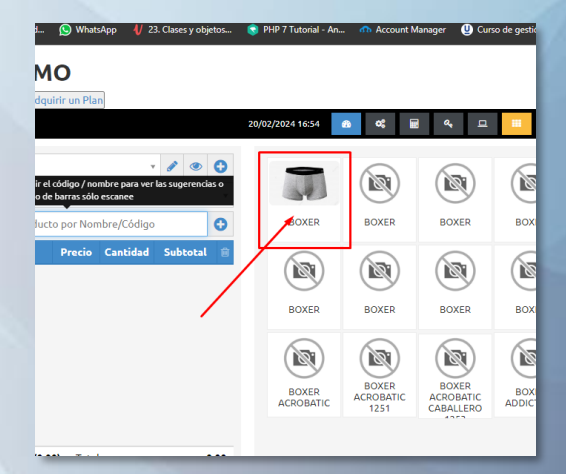

NESS SOFTWARE GROUP S.A. Costa Rica

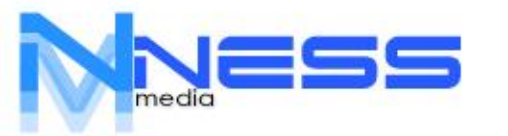

## Tendrá las opciones del artículo

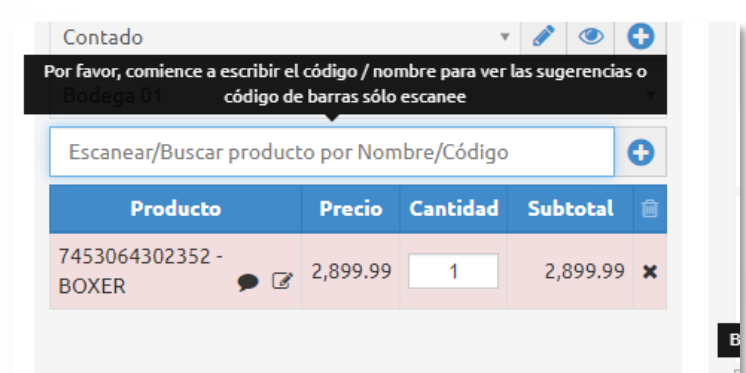

## Vaya a pagar (abajo)

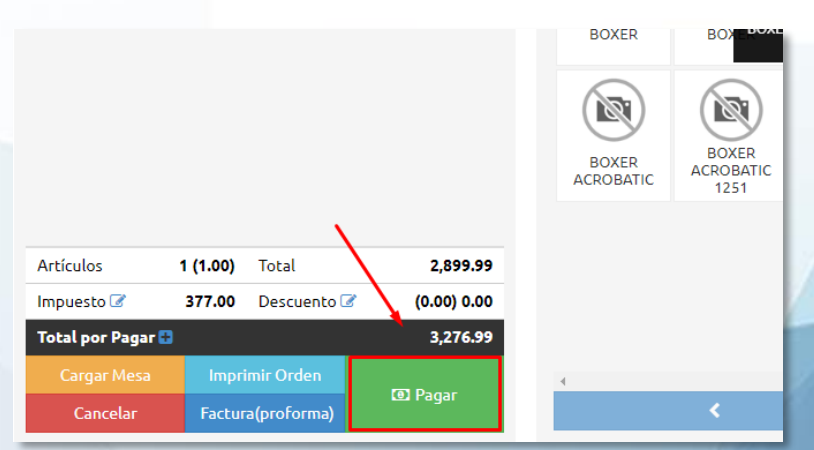

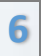

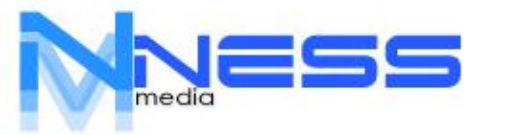

## Seleccione las formas de pago

| FINALIZAR VENTA            |          |                    |           | $\times$    |
|----------------------------|----------|--------------------|-----------|-------------|
| vendedores                 |          |                    |           | Efectivo    |
| SOPORTE INTERNACIONAL S.A. |          |                    | ¥         | Rápido<br>1 |
| New Jerrete                |          | Note del second    |           | 3276.99     |
| Nota de Venta              |          | ivota del personal |           | 1000        |
|                            |          |                    |           | 2000        |
| Cantidad                   |          | Pagando en         |           | 5000        |
| 3276.99                    |          | Efectivo           | T         | 10000       |
| Nota de pago               |          |                    |           | 20000       |
|                            |          |                    |           | 50000       |
|                            |          |                    | <u>//</u> | Limpiar     |
|                            | + Añadir | más Pagos          |           |             |
| Total productos            | 1        | Total por Pagar    | 3,276.99  |             |
| Total Entregado            | 0.00     | Cambio             | -3,276.99 |             |

#### Presione ENVIAR

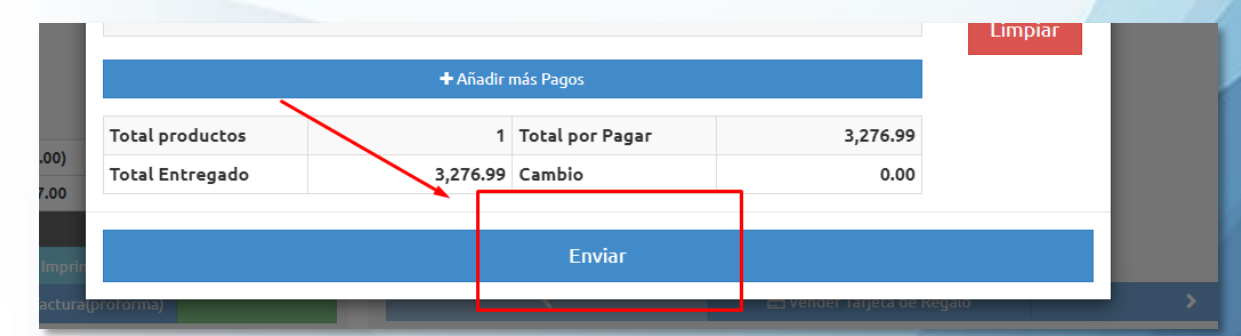

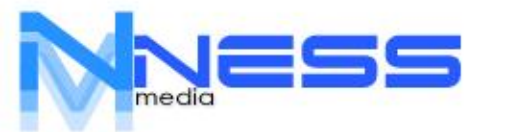

+506 71 71 39 17 ceo@nesspos.online

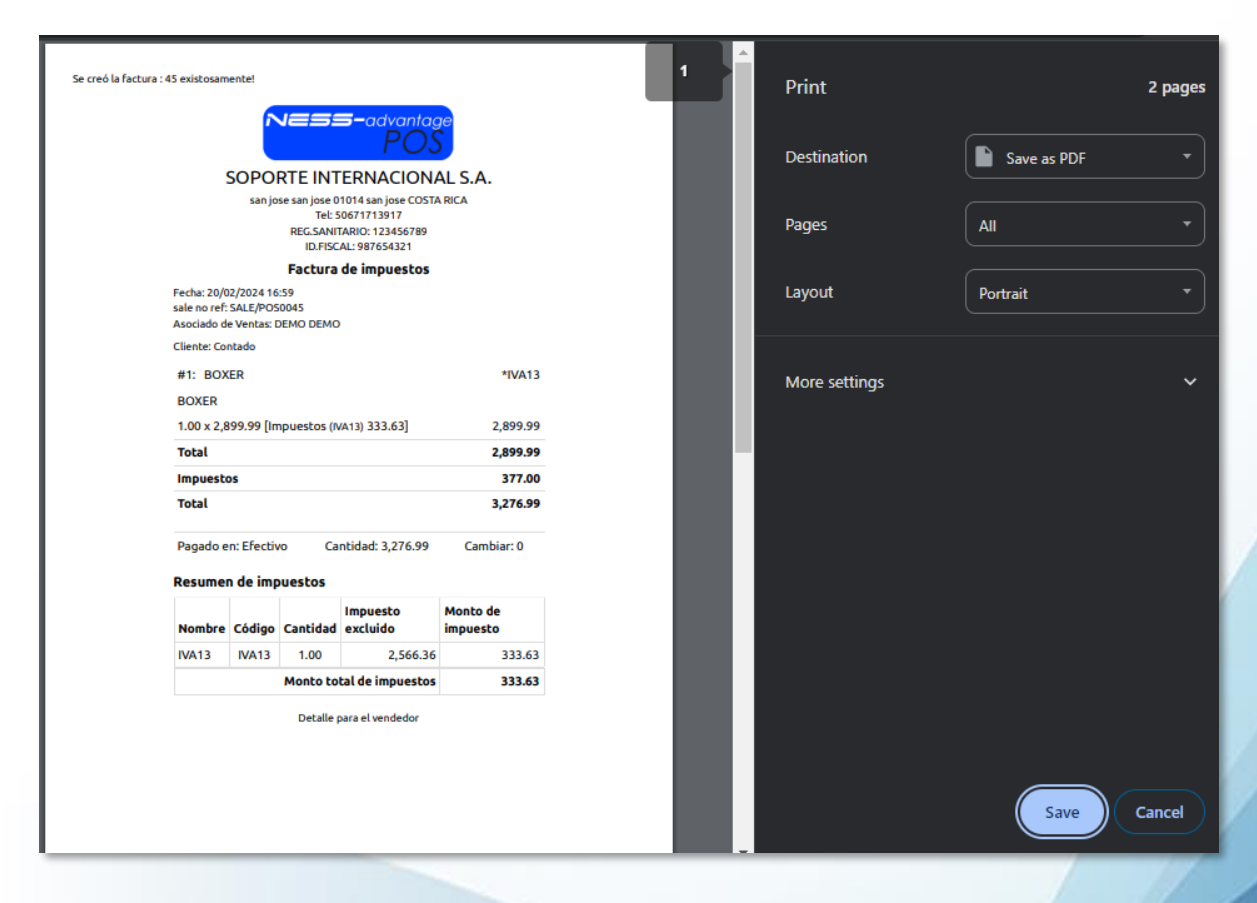

## Revise la factura, imprímala o cierre la ventana.

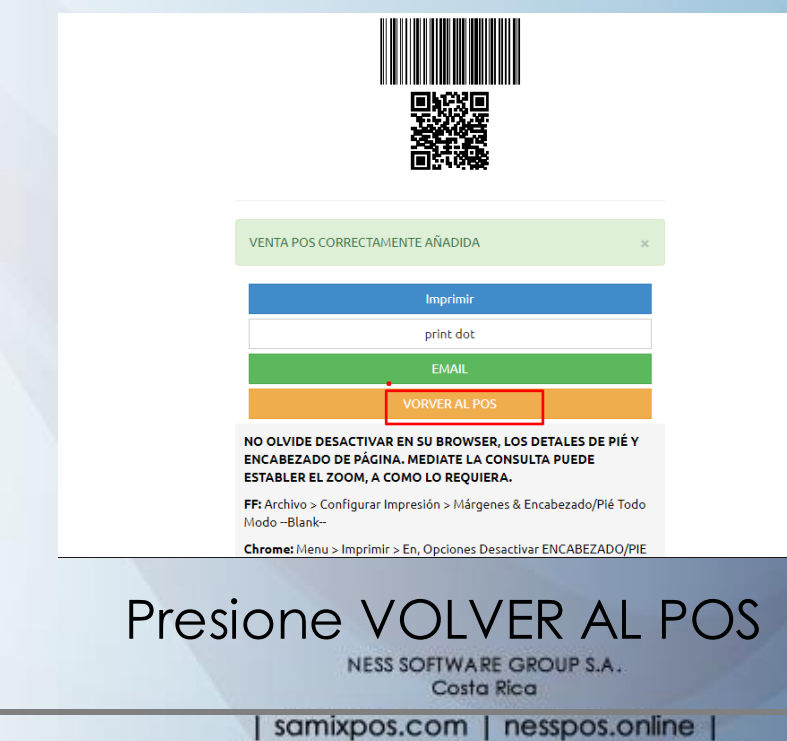

+506 71 71 39 17 | ceo@nesspos.online Tibas 100 Sur 50 Este Metalco, Edificio Office CR.

8

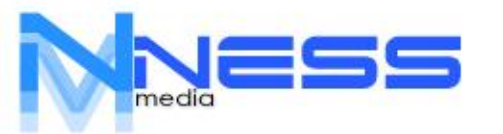

+506 71 71 39 17 ceo@nesspos.online

# Opcionalmente, revise los cierres, reportes, saldos, stock.

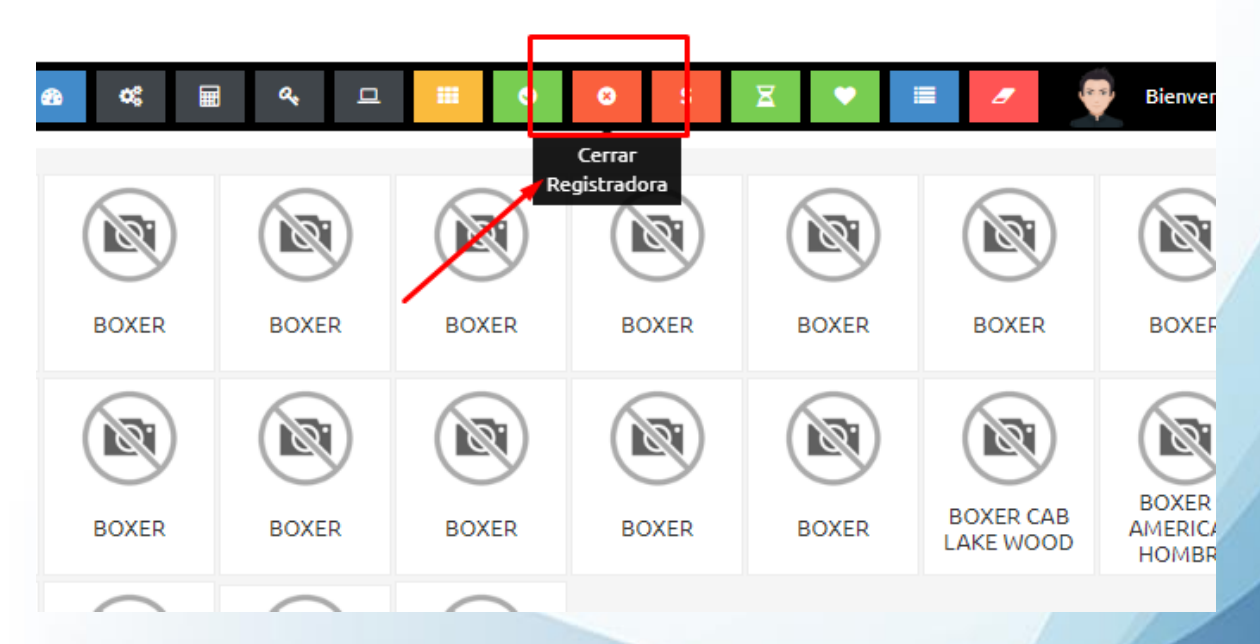

Vaya al menú y analice todas las opciones que tiene NessCloud.

> NESS SOFTWARE GROUP S.A. Costa Rica

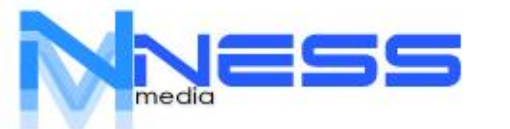

## En la sección de informes/gráficos, tendrá toda la sección gráfica y cuadros comparativos.

| <b>-</b>     | Actualizaciones                 |    |     |               |
|--------------|---------------------------------|----|-----|---------------|
| <b>lad</b>   | Informes 🔹                      | ~  |     | Reporte de pr |
| =            | Visión general de gráfico       | 1. | .25 |               |
|              | Cantidades en Almacén           |    |     |               |
| <b>∠</b>     | Reporte de productos            |    | 1   |               |
| ==           | Informe de Registro             | 0  | .75 |               |
| <b>[.11]</b> | Alertas de Cantidad de Producto |    |     |               |
|              | Informe de Productos            | (  | 0.5 |               |
| т            | Reporte de Ajustes              | 0. | .25 |               |
| Þ            | Reporte por Categorias          |    |     |               |
| &            | Reporte de Marcas               |    | 0   |               |

Puede navegar libremente, por estar versión sin limitantes.

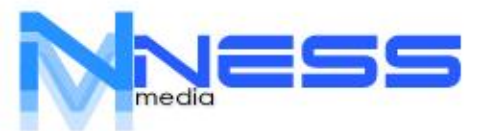

## Para un análisis más preciso, puede exportar todos los reportes a Excel.

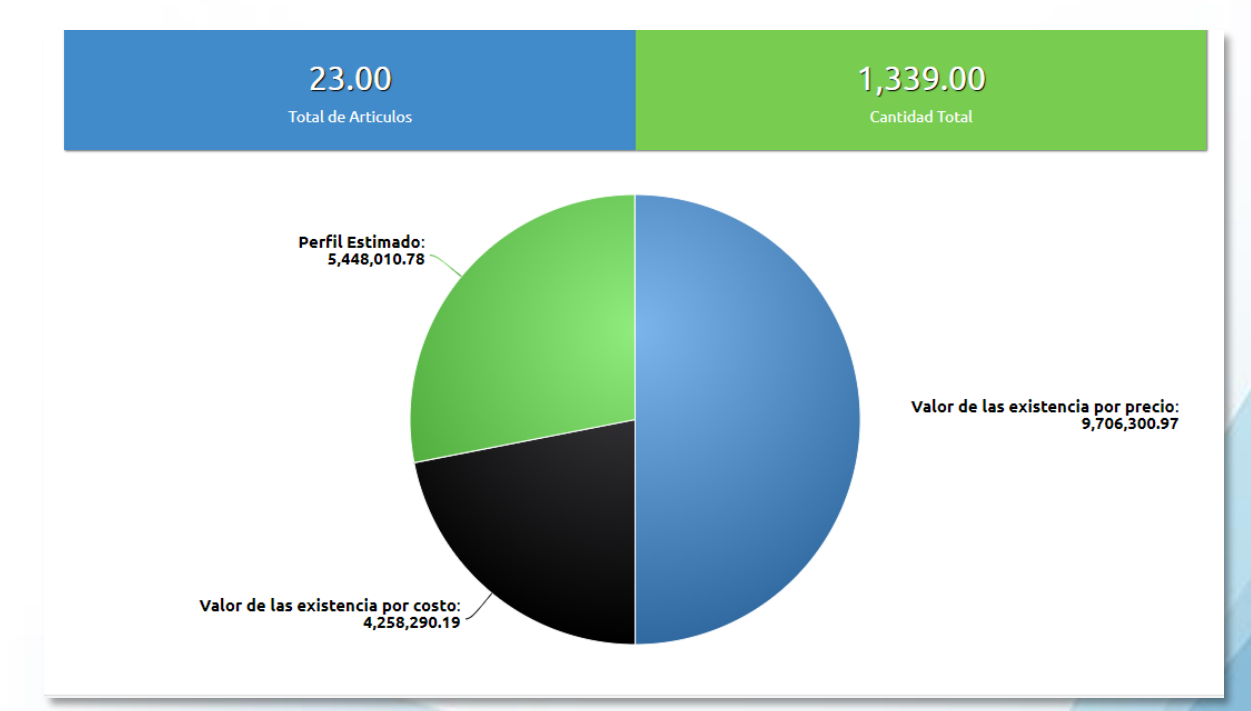

Tambien puede instalar NessODBC, para que tenga acceso a toda la información directamente en herramientas de análisis, como Excel o PowerBI.

> Dudas o comentarios a : +506 71 71 39 17 www.nesspos.online

> > NESS SOFTWARE GROUP S.A. Costa Rica